## TbredComm<sup>™</sup>/VIP<sup>™</sup> Client Install

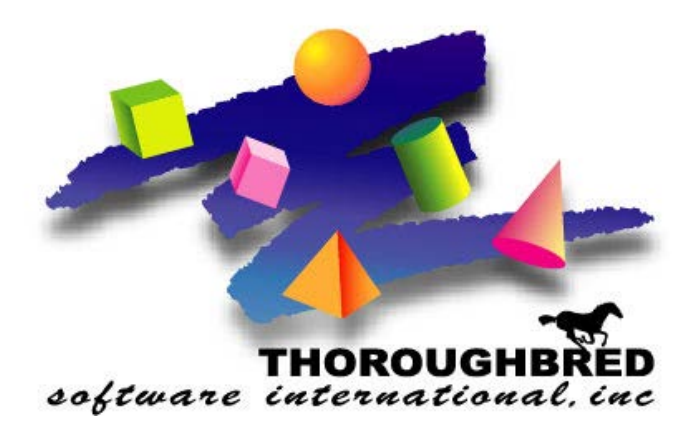

46 Vreeland Drive, Suite 1 • Skillman, NJ 08558-2638 Telephone: 732-560-1377 • Outside NJ 800-524-0430 Fax: 732-560-1594

Internet address: http://www.tbred.com

Published by: Thoroughbred Software International, Inc. 46 Vreeland Drive Skillman, New Jersey 08558-2638

Copyright ©2016 by Thoroughbred Software International, Inc.

All rights reserved. No part of the contents of this document may be reproduced or transmitted in any form or by any means without the written permission of the publisher.

The Thoroughbred logo, Swash logo, and Solution-IV Accounting logo, OPENWORKSHOP, THOROUGHBRED, VIP FOR DICTIONARY-IV, VIP, VIPImage, DICTIONARY-IV, and SOLUTION-IV are registered trademarks of Thoroughbred Software International, Inc.

Thoroughbred Basic, TS Environment, T-WEB, Script-IV, Report-IV, Query-IV, Source-IV,

TS Network DataServer, TS ODBC DataServer, TS ODBC R/W DataServer, TS DataServer for Oracle,

TS XML DataServer, TS DataServer for MySQL, TS DataServer for MS SQL Server, GWW Gateway for Windows, Report-IV to PDF, TS ReportServer, TS WebServer, TbredComm, WorkStation Manager, FormsCreator, T-RemoteControl, Solution-IV Accounting, Solution-IV Reprographics, Solution-IV ezRepro, Solution-IV RTS, and DataSafeGuard are trademarks of Thoroughbred Software International, Inc.

Other names, products and services mentioned are the trademarks or registered trademarks of their respective vendors or organizations.

## TbredComm/VIP

## **Client Uninstall**

- 1. Login using an Administrator Account
- 2. Save your workstation Manager settings by making a safe copy of C:\Windows\Tbred.ini
- 3. Save your custom Files by make copies of the following folders and move them to a save location:
  - a. C:\TSI\Scripts, for TbredComm scripts files
  - b. C:\TSI\Reports, for saved TS ReportServer files
- 4. If running shutdown Workstation manager, Right Click on icon in system tray

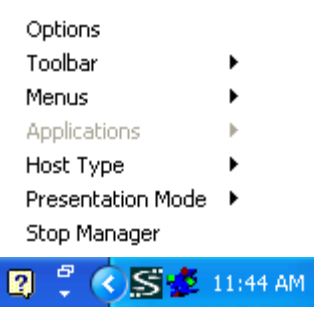

5. Remove TbredComm using Start, Control Panel, Add/Remove Programs

| Administrator                                                                                                    |                                                                          |  |  |
|----------------------------------------------------------------------------------------------------|--------------------------------------------------------------------------|--|--|
| Internet     Internet Explorer     E-mail     Outlook Express                                                                                                    | My Documents<br>My Recent Documents                                      |  |  |
| SonicWALL Global VPN Client                                                                                                    | My Music<br>My Computer                                                  |  |  |
| Run VNC Viewer                                                                                                    | Set Program Access and<br>Defaults     Connect To     Printers and Faxes |  |  |
|                                                                                                    | <ul> <li>Help and Support</li> <li>Search</li> <li>Run</li> </ul>        |  |  |
| All Programs        All Programs <sup>(2)</sup> <sup>(2)</sup> |                                                                          |  |  |
| 🚑 start 📄 🗁 Communications                                                                                                    |                                                                          |  |  |

| 🞐 Control Panel                |                          |                           |                              |                         |                          |                         |                           |          |
|--------------------------------|--------------------------|---------------------------|------------------------------|-------------------------|--------------------------|-------------------------|---------------------------|----------|
| File Edit View Favorites Tools | Help                     |                           |                              |                         |                          |                         |                           | <b>1</b> |
| 🕞 Back 👻 🕥 🗸 🏂 🔎 S             | earch 😥 Fol              | ders 🛄 🕶                  |                              |                         |                          |                         |                           |          |
| Address 🚱 Control Panel        |                          |                           |                              |                         |                          |                         | ✓                         | > Go     |
| Control Panel                  | Ç,                       | Ń                         | ō                            | <b>P</b>                | 2                        | P                       | 8                         |          |
| Switch to Category View        | Accessibility<br>Options | Add Hardware              | Add or<br>Remove<br>Programs | Administrative<br>Tools | Automatic<br>Updates     | Date and Time           | Display                   |          |
| See Also 🛞                     | N                        | d                         | igos                         | <b>9</b>                | 1                        | Õ                       |                           |          |
| 🍇 Windows Update               | Folder Options           | Fonts                     | Game<br>Controllers          | Internet<br>Options     | Keyboard                 | Mouse                   | Network<br>Connections    |          |
| Help and Support               | 6                        |                           | < 🖍                          | <b>\</b>                | <u> </u>                 | <b>S</b>                | 1                         |          |
|                                | Network Setup<br>Wizard  | Phone and<br>Modem        | Power Options                | Printers and<br>Faxes   | Regional and<br>Language | Scanners and<br>Cameras | Scheduled<br>Tasks        |          |
|                                | ۲                        | <b>E</b>                  | Ø,                           | 3                       | <b>)</b>                 | <b>S</b>                |                           |          |
|                                | Security<br>Center       | Shiva Dial-Out<br>Chooser | Sounds and<br>Audio Devices  | Speech                  | Symantec<br>LiveUpdate   | System                  | Taskbar and<br>Start Menu |          |
|                                |                          | 6                         | 3))<br>(1)                   |                         |                          |                         |                           |          |
|                                | User Accounts            | Windows<br>Firewall       | Wireless<br>Network Set      |                         |                          |                         |                           |          |

| 🐻 Add or Re                                    | move Programs                                                                  |                          |         |
|------------------------------------------------|--------------------------------------------------------------------------------|--------------------------|---------|
|                                                | Currently installed programs:                                                  | es <u>S</u> ort by: Name | ~       |
| C <u>h</u> ange or<br>Remove                   | P LiveUpdate 1.80 (Symantec Corporation)                                       | Size                     | 4.78MB  |
| Programs                                       | PuTTY version 0.60                                                             | Size                     | 3.25MB  |
|                                                | 🕞 Shiva Dial-Out                                                               | Size                     | 0.82MB  |
| Add New                                        | 🕞 SonicWALL Global VPN Client                                                  | Size                     | 8.77MB  |
| Programs                                       | NonicWALL SSL-VPN NetExtender                                                  | Size                     | 2.26MB  |
| <b>F</b>                                       | 🗗 TbredComm 8.6.0 Site License For Thoroughbred Software                       | Size                     | 21.82MB |
| Add/Remove                                     | Click here for support information.                                            | Used                     | rarely  |
| <u>W</u> indows<br>Components                  | To change this program or remove it from your computer, click Change or Remove | e. Change                | Remove  |
|                                                | VNC Free Edition 4.1.2                                                         | Size                     | 0.91MB  |
|                                                | 🥰 Windows Internet Explorer 7                                                  | Size                     | 2.49MB  |
| Set Pr <u>o</u> gram<br>Access and<br>Defaults | 🔀 Windows XP Service Pack 3                                                    |                          |         |

- 6. Remove VIP for Dictionary-IV from Start, Control Panel, Add/Remove Programs
  - a. Get image of Add/Remove Programs for VIP

- 7. Files not installed by the setup or files that have changed since the setup was run are not removed. If you have already uninstalled other Thoroughbred products some of the following files will no longer exist. Erase the following folders and files:
  - a. C:\TSI folder
  - b. C:\Windows\tsiconts.ini
  - c. C:\windows\Tbred86.BAS
- 8. We recommend running a reliable registry cleaner at this point.
- 9. Reboot your system

## **Client Install**

- 1. Login using Administrator account
- 2. Install TbredComm
  - a. Insert the TbredComm V8.7.0 CD, Browse the CD and select the appropriate TbredComm workstation setup for the target platform.
    - i. If you are installing on XP, 2000, or 2003 run the setup.exe in the TBCOM\_XP2K folder
    - ii. If you are installing on VISTA or 2008 run the setup.exe in the TBCOM\_VISTA folder
  - b. The Install Shield Wizard will start the installation process. You can exit the installation at anytime by selecting the Cancel button:
    - i. Welcome, Click Next

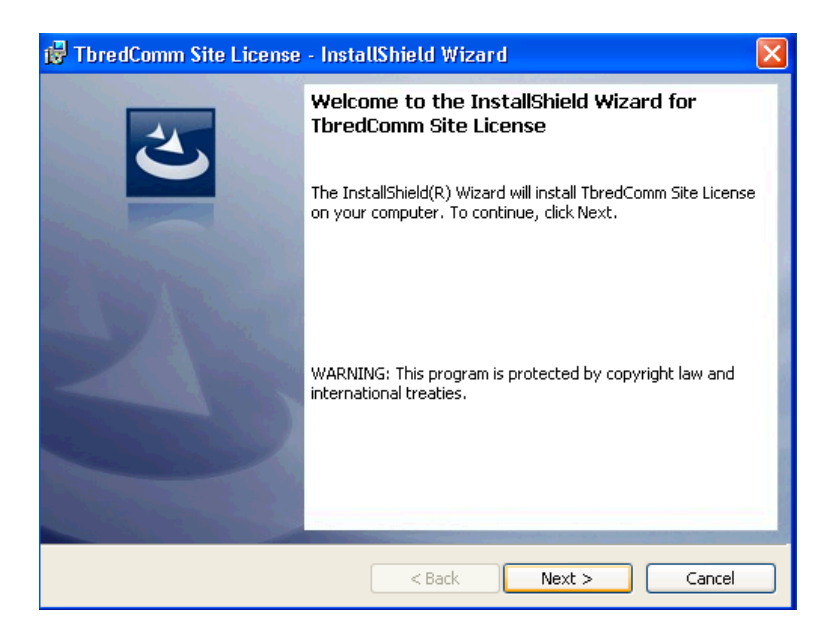

ii. Readme Information, Click Next

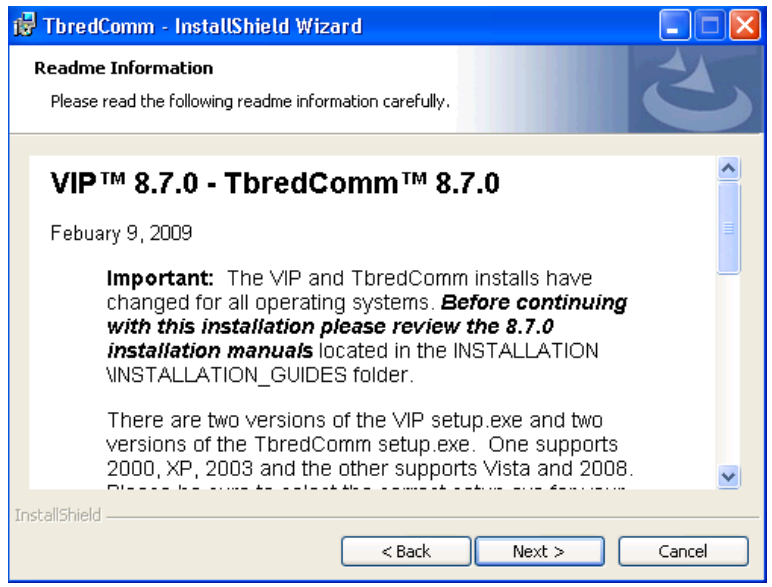

iii. Customer Information, Enter Name and Company and Click Next

| 🙀 TbredComm Site License - InstallShield Wizard |               |
|-------------------------------------------------|---------------|
| Customer Information                            | 14,           |
|                                                 |               |
| User Name:                                      |               |
| Sonic Wall VPN 2                                |               |
| Organization:                                   |               |
| Thoroughbred Software                           |               |
|                                                 |               |
|                                                 |               |
|                                                 |               |
|                                                 |               |
|                                                 |               |
|                                                 |               |
| InstallShield                                   |               |
| < Back                                          | Next > Cancel |

iv. Destination Folder, We strongly recommend installing into the default folder.

| 🔂 Tbred                      | Comm Site License - InstallShield Wizard                                                               |        |
|------------------------------|----------------------------------------------------------------------------------------------------|--------|
| <b>Destina</b> l<br>Click Ne | <b>tion Folder</b><br>ext to install to this folder, or click Change to install to a different folder. | と      |
|                              | Install TbredComm Site License to:<br>C:\Program Files\TSI\                                            | Change |
| InstallShield                | < Back Next >                                                                                          | Cancel |

v. Installation information review, Click Install

| 🔀 TbredComm Site License - InstallShield Wizard 🛛 🛛 🔀                                                                                   |  |  |
|----------------------------------------------------------------------------------------------------|--|--|
| Ready to Install the Program       The wizard is ready to begin installation.                                                           |  |  |
| If you want to review or change any of your installation settings, click Back. Click Cancel to<br>exit the wizard.<br>Current Settings: |  |  |
| Setup Type:                                                                                                    |  |  |
| Destination Folder:                                                                                                    |  |  |
| C:\Program Files\TSI\                                                                                                    |  |  |
| User Information:<br>Name: Sonic Wall VPN 2                                                                                             |  |  |
| Company: Thoroughbred Software                                                                                                    |  |  |
| InstallShield < Back Install Cancel                                                                                                    |  |  |

vi. Setup complete, Click Finished

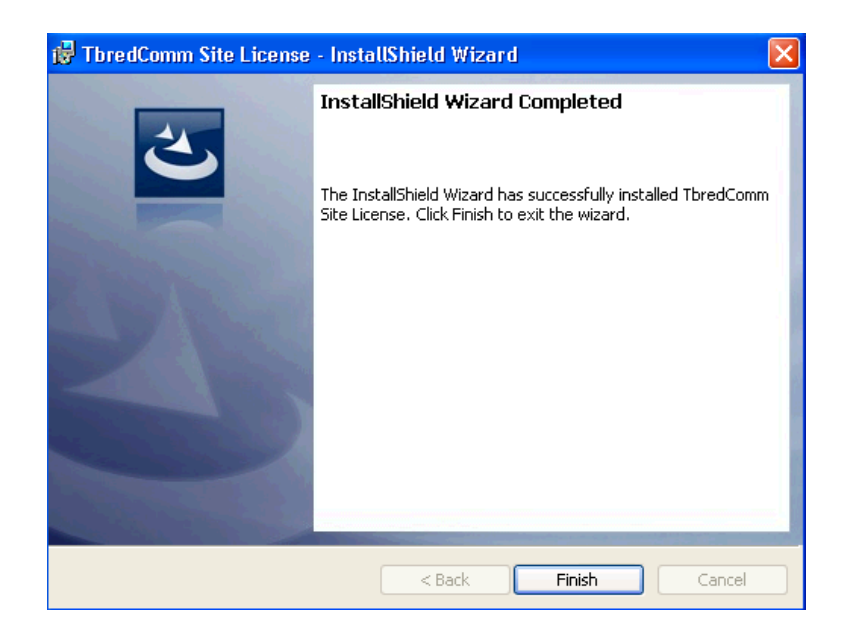

- 3. Install VIP Workstation
  - a. Insert the VIP Workstation V8.7.0 CD, Browse the CD and select the appropriate TbredComm workstation setup for the target platform.
    - i. If you are installing on XP, 2000, or 2003 run the setup.exe in the VIP4WKS\_XP2K folder
    - ii. If you are installing on VISTA or 2008 run the setup.exe in the VIP4WKS\_VISTA folder
  - b. The Install Shield Wizard will start the installation process. You can exit the installation at anytime by selecting the Cancel button:
    - i. Welcome, Click Next

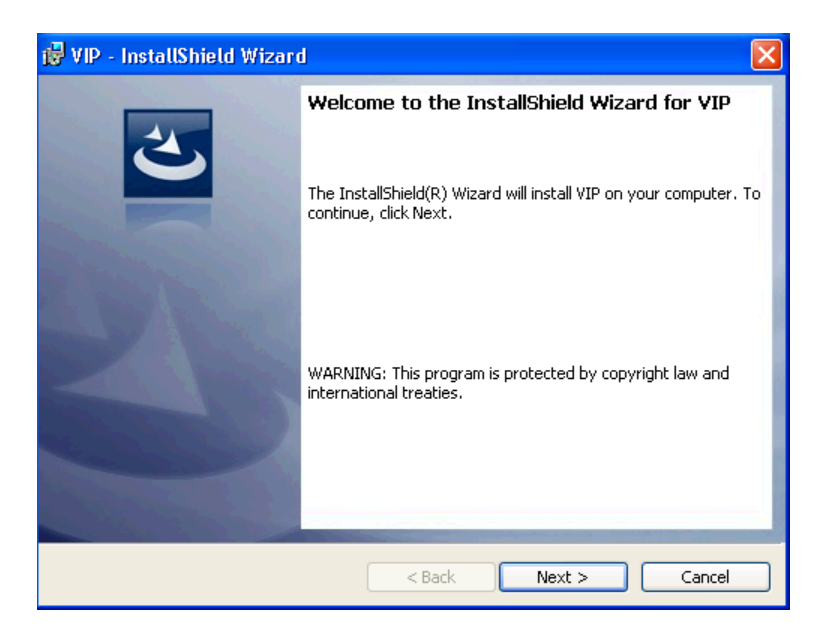

ii. Readme Information, Click Next

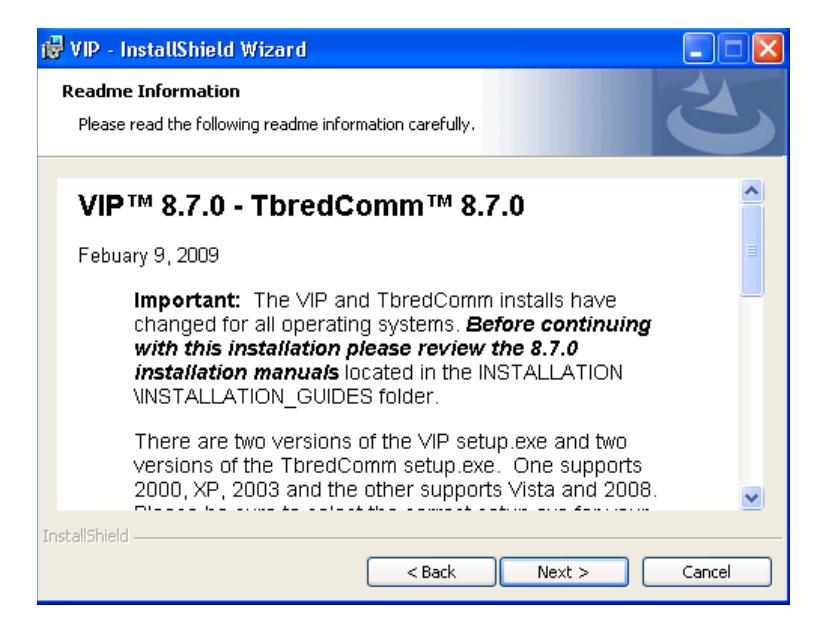

iii. Customer Information, Enter Name and Company, Click next

| 🔀 VIP - InstallShield Wizard   |        |        | ×      |
|--------------------------------|--------|--------|--------|
| Customer Information           |        |        |        |
| Please enter your information. |        |        |        |
| <u>U</u> ser Name:             |        | _      |        |
| Sonic Wall VPN 2               |        |        |        |
| Organization:                  |        | _      |        |
| Thoroughbred Software          |        |        |        |
|                                |        |        |        |
|                                |        |        |        |
|                                |        |        |        |
|                                |        |        |        |
|                                |        |        |        |
|                                |        |        |        |
| InstallShield                  |        |        |        |
|                                | < Back | Vext > | Cancel |

iv. Destination Folder, must be same directory as TbredComm, Click Next

| 🛃 VIP - I                  | nstallShield Wizard                                                   |                                   | ×      |
|----------------------------|-----------------------------------------------------------------------|-----------------------------------|--------|
| <b>Destina</b><br>Click No | t <b>ion Folder</b><br>ext to install to this folder, or click Change | to install to a different folder. | と      |
|                            | Install VIP to:<br>C:\Program Files\TSI\                              | (                                 | Change |
| InstallShield              | <b< td=""><td>ack Next &gt;</td><td>Cancel</td></b<>                  | ack Next >                        | Cancel |

v. Installation information review, Click Install

| 🛃 VIP - InstallShield Wizard 🛛 🔀                                                                                   |
|----------------------------------------------------------------------------------------------------|
| Ready to Install the Program       The wizard is ready to begin installation.                                      |
| If you want to review or change any of your installation settings, click Back. Click Cancel to<br>exit the wizard. |
| Current Settings:                                                                                                  |
| Setup Type:                                                                                                    |
| Destination Folder:                                                                                                |
| C:\Program Files\TSI\                                                                                              |
| User Information:                                                                                                  |
| Name: Sonic Wall VPN 2                                                                                             |
| Company: Thoroughbred Software                                                                                     |
| InstallShield                                                                                                    |
| Back Install Cancel                                                                                                |

vi. Setup Complete, Click Finish

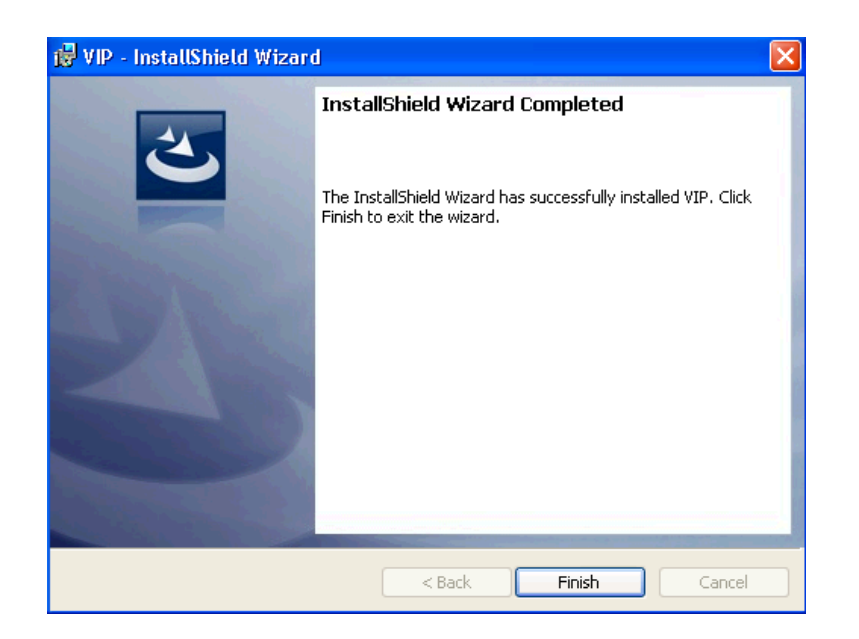

4. Fix TbredComm shortcut on desktop

| Accounting Properties ?                  | Accounting Properties                                 |
|------------------------------------------|-------------------------------------------------------|
| General Shortcut Compatibility Security  | General Shortcut Compatibility Security               |
|                                          | Accounting                                            |
| Target type: Application                 | Target type: Application                              |
| Target location: Bin                     | Target location: Bin                                  |
| Target: "C:\TSI\Bin\TbredCom.exe" -A ACT | Target: :\Program Files\TSI\Bin\TbredCom.exe'' -A ACT |
| Start in: "C:\TSI\BIN"                   | Start in: "C:\PROGRAM FILES\TSI\BIN"                  |
| Shortcut key: None                       | Shortcut key: None                                    |
| Run: Normal window                       | Run: Normal window                                    |
| Comment:                                 | Comment:                                              |
| Find Target Change Icon Advanced         | Find Target Change Icon Advanced                      |
|                                          |                                                       |
|                                          |                                                       |
|                                          |                                                       |
| OK Cancel Apply                          | OK Cancel Apply                                       |